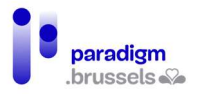

# Handleiding e-box

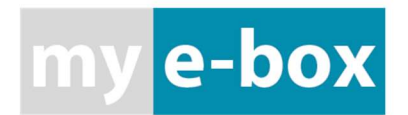

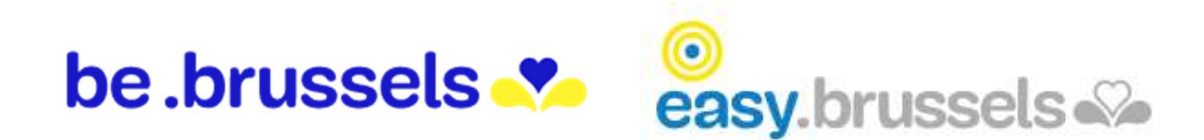

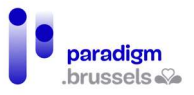

### Table des matières

| Ι.  | Мy    | E-Box                              | . 3 |
|-----|-------|------------------------------------|-----|
|     | Α.    | Van taal veranderen                | . 3 |
|     | В.    | FAQ's                              | . 3 |
|     | C.    | Eerste aanmelding                  | . 4 |
|     | D.    | Aanmelden                          | . 5 |
|     | Ε.    | Му Е-Вох                           | 6   |
|     | F.    | Een document afdrukken             | . 7 |
|     | G.    | Afmelden                           | . 8 |
| ١١. | In sa | amenwerking met:                   | . 9 |
|     | Α.    | Paradigm                           | . 9 |
|     | В.    | Easy.brussels                      | . 9 |
|     | C.    | Het Brussels Hoofdstedelijk Gewest | 9   |
|     | D.    | FOD Binnenlandse Zaken.            | . 9 |

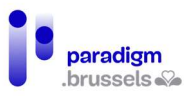

#### I. My E-Box

### https://mye-box.be/nl

Met deze mailbox kun je overheidsdocumenten op een veilige manier elektronisch ontvangen.

NL

FR DE

#### A. Van taal veranderen

De taal kun je rechtsboven op de pagina veranderen:

#### B. FAQ's

Bevinden zich eveneens bovenaan:

| OPEN MY E-BOX | NIEUWS | FAQ | CONTACT |
|---------------|--------|-----|---------|

Je vindt er bijvoorbeeld de lijst van alle overheidsinstellingen die met E-Box werken:

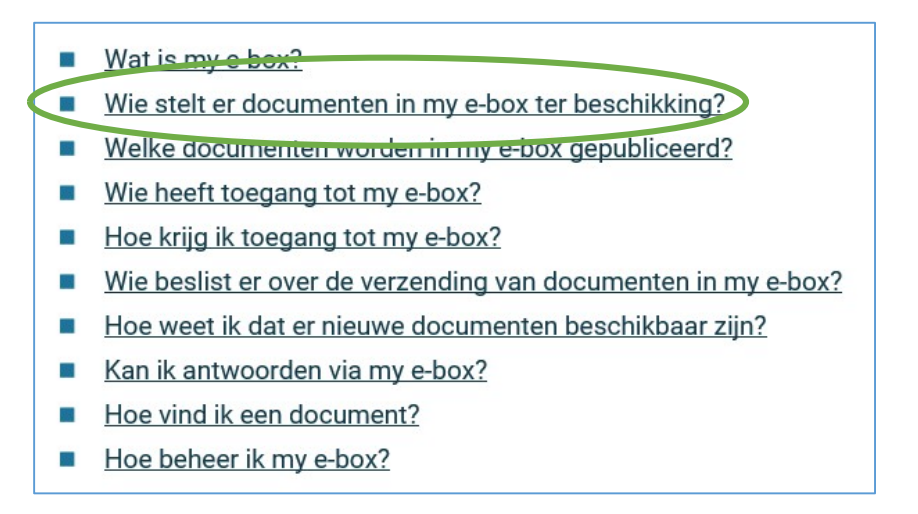

Als de FAQ's niet al je vragen hebben beantwoord:

# OPEN MY E-BOX NIEUWS FAQ CONTACT

Je hebt de keuze tussen een online formulier of een telefoonnummer:

Neem contact op met de Service Desk van het DG Digitale Transformatie.

- · Via het contactformulier (hiervoor moet je aanmelden via eID, token of itsme)
- Telefonisch tussen 8u30 en 17 uur via 02 740 74 74 (kies optie 5 in het menu)

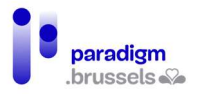

#### C. Eerste aanmelding

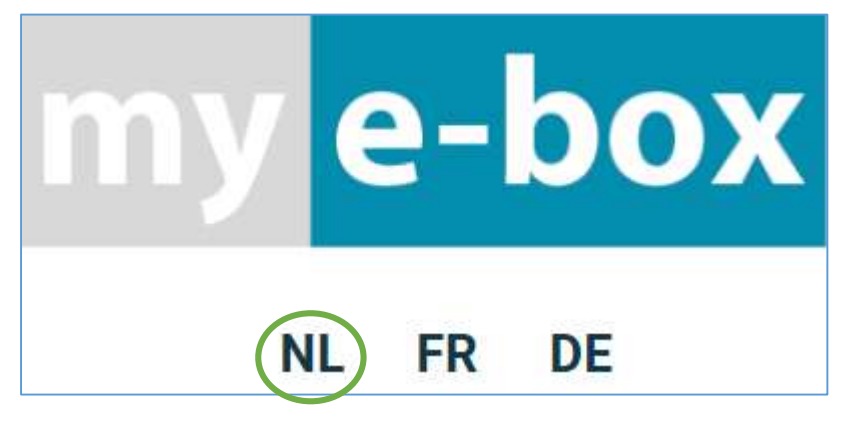

Klik op "OPEN MY E-BOX" rechts bovenaan:

OPEN MY E-BOX NIEUWS FAQ CONTACT

## Aanmelden bij My e-Box

Via my e-Box kunt u documenten van overheden elektronisch ontvangen. Als u hiervoor kiest dient u zich aan te melden met één van uw digitale sleutels en akkoord te gaan met de gebruiksvoorwaarden.

Meer informatie over aanmelden met eID en Mijn digitale sleutels

CSAM Inloggen

CSAM Inloggen

Om "in te loggen" via de startpagina van de website:

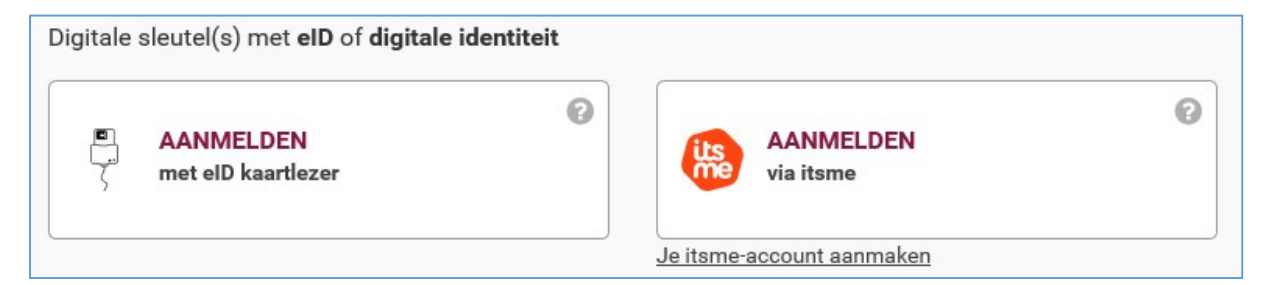

- AANMELDEN met eID kaartlezer: zie pagina Error! Bookmark not defined.
- AANMELDEN via itsme: zie pagina Error! Bookmark not defined.

Je wordt doorverwezen naar de inlogpagina om die, indien nodig, in te vullen:

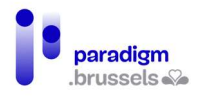

| Mijn contactgegevens                                                                                                    |                     |  |  |  |  |
|----------------------------------------------------------------------------------------------------|---------------------|--|--|--|--|
|                                                                                                    | * Verplichte velden |  |  |  |  |
| E-mailadres *                                                                                                    |                     |  |  |  |  |
| inc@skynet.be                                                                                                    |                     |  |  |  |  |
| Roepnaam                                                                                                    | Communicatietaal *  |  |  |  |  |
| 1                                                                                                    | Nederlands Y        |  |  |  |  |
| Ik wens geen meldingen te ontvangen                                                                                                    |                     |  |  |  |  |
| Tijdens het registratieproces tonen wij u uw postcode. Indien u ermee akkoord gaat gebruiken wij dit op geanonimiseerde manier met het oog op<br>statistieken over het gebruik van de eBox. Dit betekent dat wij het gegeven verder niet opslaan of verwerken op een manier waarop het nog met u in<br>verband kan worden gebracht. |                     |  |  |  |  |
| Indien u dit niet wenst gelieve het postcode veld te ledigen.                                                                                                    |                     |  |  |  |  |
| Postcode                                                                                                    |                     |  |  |  |  |
| 1502                                                                                                    |                     |  |  |  |  |

Het ontvangen van een melding betekent dat je via e-mail op de hoogte wordt gebracht wanneer er een document in je e-box binnenkomt. Als je effectief meldingen wilt ontvangen, hoef je dit vakje niet aan te vinken:

|--|

Onderaan de pagina moet je enkel nog op "Ik ga akkoord" klikken:

| Ik ga akkoord | lk ga niet akkoord |
|---------------|--------------------|
|---------------|--------------------|

Mogelijk wordt er gevraagd om je e-mailadres te controleren.

Ga daarvoor naar je persoonlijke mailbox om de e-mail te vinden:

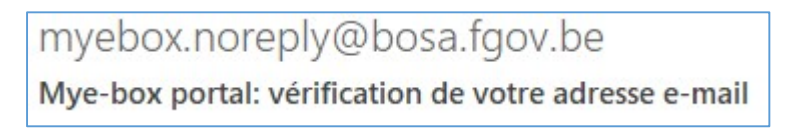

In deze e-mail vind je een link. Klik erop.

https://mycitizenebox.belgium.be/myebox/ebox/validate-mail?token=a4dd9a79-4110-4a1c-9e17-151d20d0e57a

Er wordt gevraagd om je opnieuw aan te melden via itsme of met je identiteitskaart.

#### D. Aanmelden

De volgende keer zal de aanmelding sneller verlopen:

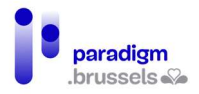

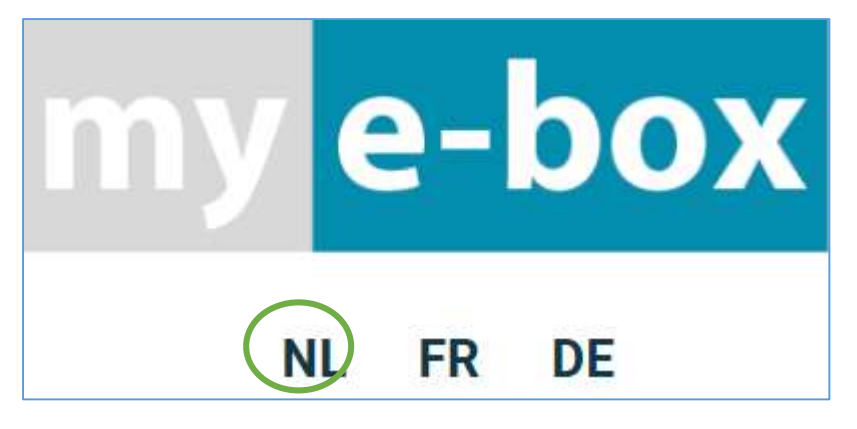

Klik op "OPEN MY E-BOX" rechts bovenaan:

| OPEN MY E-BOX | NIEUWS | FAQ | CONTACT |
|---------------|--------|-----|---------|
|               |        |     |         |

## Aanmelden bij My e-Box

Via my e-Box kunt u documenten van overheden elektronisch ontvangen. Als u hiervoor kiest dient u zich aan te melden met één van uw digitale sleutels en akkoord te gaan met de gebruiksvoorwaarden.

Meer informatie over aanmelden met eID en Mijn digitale sleutels

CSAM Inloggen

CSAM Inloggen

Om "in te loggen" via de startpagina van de website:

Digitale sleutel(s) met elD of digitale identiteit

AANMELDEN
met elD kaartlezer

AANMELDEN
via itsme
Je itsme-account aanmaken

- AANMELDEN met eID kaartlezer: zie pagina Error! Bookmark not defined.
- AANMELDEN via itsme: zie pagina Error! Bookmark not defined.

#### E. My E-Box

Je E-Box is nu actief. Vanaf nu kun je je administratieve documenten via een beveiligde e-mailbox ontvangen.

Een voorbeeld:

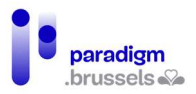

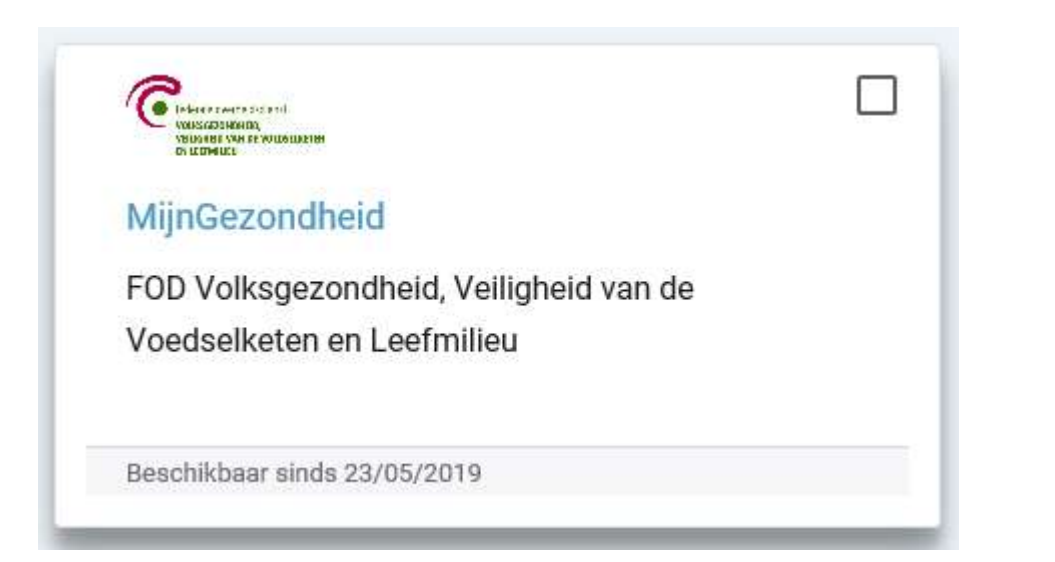

Wanneer je op het bericht klikt, wordt het geopend:

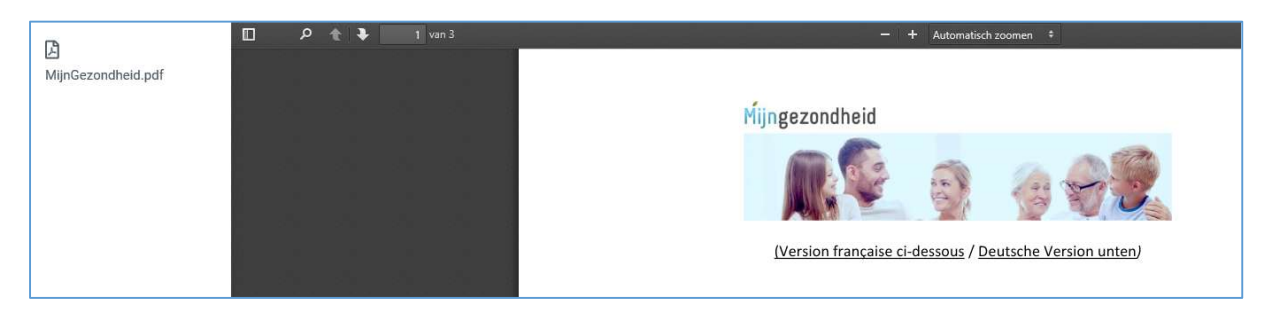

Gebruik het kruisje rechtsboven om dit bericht te sluiten:

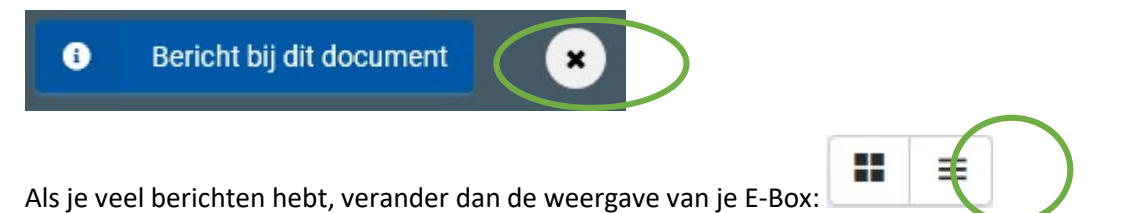

Je krijgt nu een lijst te zien van je berichten, met vermelding van de naam van de afzender, de verzenddatum en een knop "Tonen" =

| Verzender                                                         | Aangetekend     Titel van het bericht | 🕴 Beschikbaar sinds 🚽 Besch | hikbaar tot 🕴 |
|-------------------------------------------------------------------|---------------------------------------|-----------------------------|---------------|
|                                                                   |                                       |                             |               |
| FOD Volksgezondheid, Veiligheid van de Voedselketen en Leefmilieu | MijnGezondheid                        | 23/05/2019                  | Tonen         |

t

#### F. Een document afdrukken

- 1. Open je document
- 2. Rechtsboven vind je een afdrukknop:

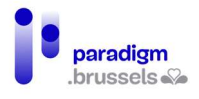

| Afdrukken                                                           |                                       | 3 vellen papier |               |                    |             |
|---------------------------------------------------------------------|---------------------------------------|-----------------|---------------|--------------------|-------------|
| Bestemming                                                          | Hicrosoft P                           | rint to PDF 🔻   |               |                    |             |
| Pagina's                                                            | Alles                                 |                 |               |                    |             |
| Kleur                                                               | Kleur                                 | -               |               |                    |             |
| Meer instellingen                                                   |                                       | ~               |               |                    |             |
|                                                                     | Afdrukken                             | Annuleren       |               |                    |             |
| 3. Klik op "Af<br><mark>G. Af</mark>                                | drukken":                             | rukken          |               |                    |             |
| <ol> <li>Je vindt je</li> <li>Door erop</li> <li>Afmelde</li> </ol> | naam rechtsboven<br>o te klikken vers | op het scherm:  | lark Denblind | en Q<br>in de knop | "Afmelden": |
| Mark De                                                             | enblinden                             |                 |               |                    |             |
| 谷 Mijn profiel                                                      |                                       |                 |               |                    |             |
| (U) Afmelden                                                        | >                                     |                 |               |                    |             |

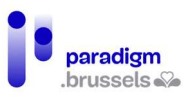

#### II. In samenwerking met:

#### A. Paradigm

#### https://be.brussels/en/about-region/structure-and-organisations/overview-administrations-andinstitutions-region/paradigm

Paradigm is de instelling van openbaar nut die, binnen het Brussels Hoofdstedelijk Gewest, wil uitgroeien tot de technologisch neutrale, competitieve, betrouwbare en hoogkwalitatieve partner van elk overheidsinstelling die, met kennis van zaken en op proactieve wijze, vernieuwende en samenhangende ICT-technologieën wenst in te voeren, met de bedoeling om de eigen werking efficiënter te maken en te zorgen voor gebruiksvriendelijke diensten voor Brusselaars, ondernemingen en bezoekers.

Tel. 02 282 47 70 Sint-Lazarusplein,2 1210 Brussel

#### B. Easy.brussels

#### https://easy.brussels

Het Brussels agentschap voor administratieve vereenvoudiging.

+32 (0)2 800 33 55 Kruidtuinlaan 20 1035 Brussel

#### C. Het Brussels Hoofdstedelijk Gewest

https://be.brussels/

#### D. FOD Binnenlandse Zaken

#### https://www.ibz.be/

De Federale Overheidsdienst Binnenlandse Zaken heeft als opdracht het voorbereiden en uitvoeren van het beleid van de federale minister van Binnenlandse Zaken. Deze is bevoegd voor:

- het beheer van de institutionele en reglementaire aspecten en van de uitoefening van bepaalde democratische rechten, voor zover ze betrekking hebben op een federale bevoegdheid: sommige artikels van de grondwet, de Raad van State, het gebruik van talen in bestuurszaken, sommige verkiezingen,...
- de registratie en identificatie van de natuurlijke personen
- het vreemdelingenbeleid
- de veiligheid (openbare orde en preventie, hulpverlening aan de bevolking en crisisbeheer)

Leuvenseweg 1 1000 Brussel Tel.: 02 500 21 11